# スプリットトンネリングを使用したFlexConnect OEAPの設定

### 内容

概要 <u>前提条件</u> <u>要件</u> 使用するコンポーネント 概要 重要な事実 <u>設定</u> <u>ネットワーク図</u> 設定 WLAN 設定 <u>AP の設定</u> 確認

### 概要

このドキュメントでは、FlexConnect Office Extend AP(OEAP)モードとして屋内アクセスポイン ト(AP)を設定する方法と、ホームオフィスでローカルにスイッチングするトラフィックとワイヤ レスLANコントローラ(WLC)で中央でスイッチングするトラフィックを定義する方法について説 明します。

著者: Cisco TACエンジニア、Nicolas Darchis

## 前提条件

#### 要件

このドキュメントの設定では、WLCがネットワークアドレス変換(NAT)が有効な非武装地帯 (DMZ)にすでに設定されていて、APがホームオフィスからWLCに参加できることを前提としてい ます。

### 使用するコンポーネント

このドキュメントの情報は、次のソフトウェアとハードウェアのバージョンに基づいています。

- •バージョンAireOS 8.10(130.0)ソフトウェアを搭載したWLC。
- Wave1 AP:1700/2700/3700.
- Wave2 AP:1800/2800/3800/4800、およびCatalyst 9100シリーズ。
- このドキュメントの情報は、特定のラボ環境にあるデバイスに基づいて作成されました。

このドキュメントの情報は、特定のラボ環境にあるデバイスに基づいて作成されました。このド

キュメントで使用するすべてのデバイスは、初期(デフォルト)設定の状態から起動しています 。本稼働中のネットワークでは、各コマンドによって起こる可能性がある影響を十分確認してく ださい。

### 概要

OEAPは、企業WLANをインターネット経由で従業員の自宅まで拡張するために、Cisco WLCか らリモートロケーションのCisco APへのセキュアな通信を提供します。ホームオフィスでのユー ザエクスペリエンスは、企業オフィスでのユーザエクスペリエンスとまったく同じです。APとコ ントローラ間のDatagram Transport Layer Security(DTLS)暗号化により、すべての通信のセキュ リティが最高レベルになります。 FlexConnectモードの屋内APは、OEAPとして機能できます。

#### 重要な事実

- Cisco OEAPは、NATを使用するルータやその他のゲートウェイデバイスの背後で動作するように設計されています。NATを使用すると、ルータなどのデバイスが、インターネット(パブリック)とパーソナルネットワーク(プライベート)の間のエージェントとして機能し、コンピュータのグループ全体を1つのIPアドレスで表すことができます。NATデバイスの背後に導入できるCisco OEAPの数に制限はありません。
- AP-700I、AP-700W、およびAP802シリーズのAPを除く、統合アンテナを備えたすべての屋 内APモデルをOEAPとして設定できます。
- すべてのOEAPは同じAPグループに属している必要があり、そのグループに含まれるワイヤレスLANは15以下である必要があります。APグループにOEAPを持つコントローラは、パーソナルService Set Identifier(SSID)に1つのWLANを予約するため、接続された各OEAPに対して最大15のWLANのみを公開します。

### 設定

ネットワーク図

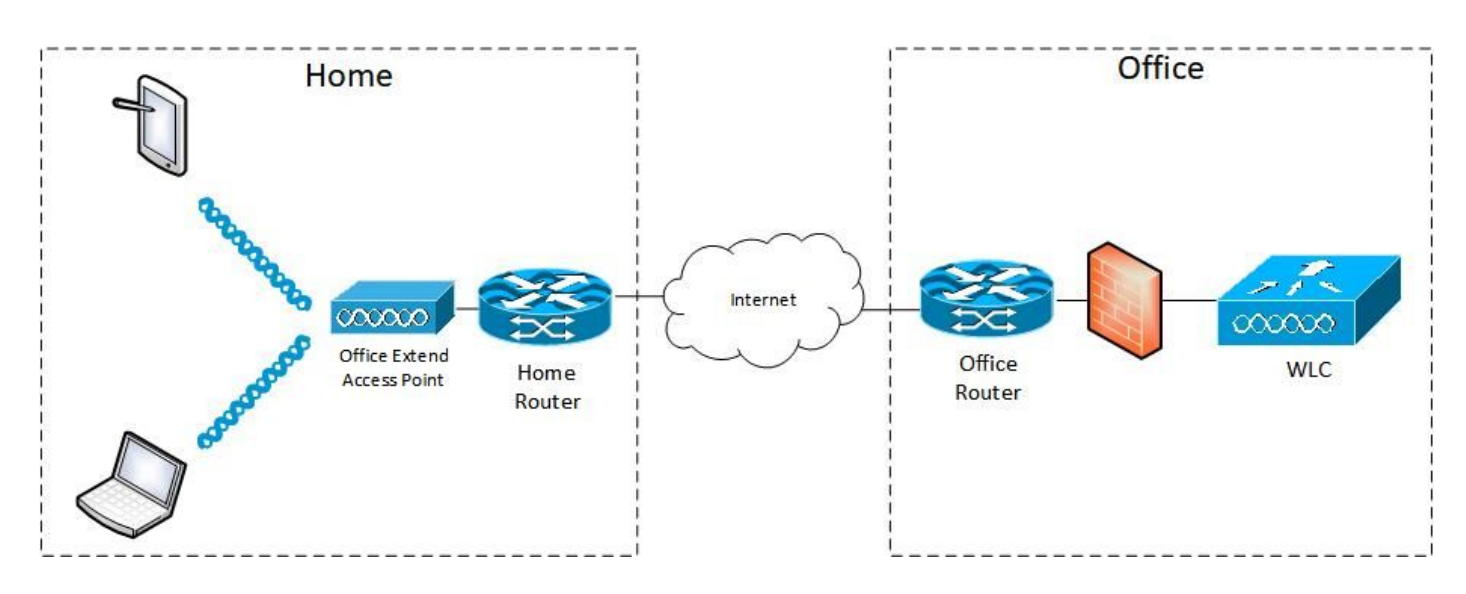

#### 設定

WLAN 設定

ステップ1:APグループに割り当てるWLANを作成します。このWLANのFlexConnectローカルスイッチングオプションを有効にする必要はありません。

| ll<br>cisco | MONITOR WLANS CONT              | ROLLER WIJRELESS SEC | CURITY MANAGEMENT | COMMANDS | HELP FEEDBACK              | _             |
|-------------|---------------------------------|----------------------|-------------------|----------|----------------------------|---------------|
| WLANs       | WLANs > Edit 'FlexOE            | AP_TEST              |                   |          |                            |               |
| VLANS       | General Security                | QoS Policy-Mapping   | Advanced          |          |                            |               |
| Advanced    | MBO State                       |                      |                   |          | KTS based CAC Policy       | Enabled       |
|             | Off Channel Scanning Defe       | r                    |                   |          | Radius Client Profiling    |               |
|             | Scan Defer Priority             | 0 1 2 3 4 5 6 7      |                   |          | DHCP Profiling             | 0             |
|             |                                 |                      |                   |          | HTTP Profiling             |               |
|             | Scan Defer Time(msecs)          | 100                  |                   |          | Local Client Profiling     |               |
|             | FlexConnect                     |                      |                   |          | DHCP Profiling             | 0             |
|             | FlexConnect Local               | Easter               |                   |          | HTTP Profiling             |               |
|             | Switching 2                     |                      |                   |          | PMIP                       |               |
|             | FlexConnect Local Auth          | Enabled              |                   |          | PMIP Mobility Type         |               |
|             | Learn Client IP Address 2       | Enabled              |                   |          | PMIP NAI Type              | Hexadecimal ¥ |
|             | Vlan based Central<br>Switching | Enabled              |                   |          | PMIP Profile               | None V        |
|             | Central DHCP Processing         | Enabled              |                   |          | PMIP Realm                 |               |
|             | Override DNS                    | Enabled              |                   |          | Universal AP Admin Support |               |
|             | NAT-PAT                         | Enabled              |                   |          | Universal AP Admin         | 0             |
|             | Central Assoc                   | Enabled              |                   |          | 11v BSS Transition Support |               |
|             |                                 |                      |                   |          |                            |               |

ステップ2:APグループを作成します。[WLANs]タ**ブで**、WLAN SSIDを選択し、[**Add**]をクリック してWLANを追加します。[APs]タブ**に移動**し、[FlexConnect OEAP]を追加します。

| ،،ا،،،ا،،<br>cısco | MONITOR                                  | <u>W</u> LANs               |              | WIRELESS             | SECURITY                      | MANAGEMENT | COMMANDS     | HELP | EEEDBACK        |
|--------------------|------------------------------------------|-----------------------------|--------------|----------------------|-------------------------------|------------|--------------|------|-----------------|
| WLANs              | Ap Group                                 | os > Edit                   | 'FlexOEAP_   | Group'               |                               |            |              |      |                 |
| VLANs<br>WLANs     | General                                  | WLAI                        | Ns RF Profi  | le APs               | 802.11u                       | Location   | Ports/Module | Inte | lligent Capture |
| Advanced           |                                          |                             |              |                      |                               |            |              |      | Add New         |
|                    | Add New<br>WLAN S<br>Interfac<br>Group(G | V<br>SSID<br>ce<br>ce<br>3) | FlexOEAP_TES | ST(17)               | <ul><li>✓</li><li>✓</li></ul> |            |              |      |                 |
|                    | WLAN IC                                  | AC State                    | Add Car      | icel<br>Interface/In | terface Group                 | (G) SNM    | P NAC State  |      |                 |

| ll<br>cısco                                     | MONITOR WLANS        | ONTROLLER WIRELESS | <u>S</u> ECURITY | MANAGEMENT | COMMANDS     | HELP E    | EEDBACK     |       |
|-------------------------------------------------|----------------------|--------------------|------------------|------------|--------------|-----------|-------------|-------|
| WLANs                                           | Ap Groups > Edit 'I  | FlexOEAP_Group'    |                  |            |              |           |             |       |
| VLANS                                           | General WLANs        | RF Profile APs     | 802.11u          | Location F | Ports/Module | Intellig  | ent Capture |       |
| <ul> <li>Advanced</li> <li>AP Groups</li> </ul> | APs currently in the | Group              | Remove APs       | Add APs to | the Group    |           | Ad          | d APs |
|                                                 | AP Name              | Ethernet MAC       |                  | AP Nam     | e            | Group Nan | ne          |       |
|                                                 | AP9120_4C.E77C       | c4:f7:d5:4c:e7:7c  |                  |            |              |           |             |       |
|                                                 | AP3800_E1.3EB8       | 70:db:98:e1:3e:b8  |                  |            |              |           |             |       |
|                                                 |                      |                    |                  |            |              |           |             |       |

#### AP の設定

APをFlexConnectモードでコントローラに関連付けた後、OEAPとして設定できます。

o

| ဂျက်က<br>cisco       | MONITOR WLANS          | CONTROLLER WIRELESS SECURITY M      | ANAGEMENT COMMANDS HELP     | <u>F</u> EEDBACK     |
|----------------------|------------------------|-------------------------------------|-----------------------------|----------------------|
| Vireless             | All APs > Details f    | or AP3800_E1.3EB8                   |                             |                      |
| Access Points        | General Crede          | ntials Interfaces High Availability | Inventory Advanced I        | ntelligent Capture   |
|                      | General                |                                     | Versions                    |                      |
| 802.11b/g/n/ax       | AP Name                | AP3800_E1.3E88                      | Primary Software Version    | 8.10.130.0           |
| Dual-SG Radios       | Location               | default location                    | Backup Software Version     | 8.10.120.0           |
| Global Configuration | AP MAC Address         | 70:db:98:e1:3e:b8                   | Predownload Status          | None                 |
| Advanced             | Base Radio MAC         | 00:27:e3:36:5a:60                   | Predownloaded Version       | None                 |
| Mesh                 | Admin Status           | Enable ¥                            | Predownload Next Retry Time | NA                   |
| AP Group NTP         | AP Mode                | local V                             | Predownload Retry Count     | NA                   |
| ATF                  | AP Sub Mode            | local<br>Electropert                | Boot Version                | 1.1.2.4              |
| RE Profiles          | Operational Status     | monitor                             | IOS Version                 | 8.10.130.0           |
| ElexConnect Groups   | Port Number            | Bridge                              | Mini IOS Version            | 0.0.0.0              |
| ElexConnect ACLs     | Venue Group            | Flex+Bridge                         | IP Config                   |                      |
| ElayConnact VI AN    | Venue Type             | Unspecified V                       | CAPWAP Preferred Mode       | Inv4 (Global Confin) |
| Templates            | Add New Venue          |                                     | DHCP Invd Address           | 192 168 100 12       |
| Network Lists        | Venue<br>Language Name |                                     | Static IP (Ipv4/Ipv6)       |                      |
| 802.11a/n/ac/ax      | Network Spectrum       | 3D1781A0FFFC6B2F174A6EF605FB1DF8    | Fabric                      | 0                    |

ステップ2:[High Availability]タブで少なくともプライマリWLCが設定されていることを確認しま す。

| cisco                                                                                             | MONITOR WLANS CONTROLLER WIRELESS SECURITY MANAGEMENT COMMANDS HELP EEEDBACK                                                      |
|---------------------------------------------------------------------------------------------------|----------------------------------------------------------------------------------------------------|
| Wireless                                                                                          | All APs > Details for AP9120_4C.E77C                                                                                              |
| * Access Points<br>All APs                                                                        | General Credentials Interfaces High Availability Inventory FlexConnect Advanced Intelligent Capture                               |
| Direct APs<br>* Radios<br>802.11a/n/ac/ax<br>802.11b/g/n/ax<br>Dual-Band Radios<br>Dual-SG Radios | Name         Management IP Address(Ipv4/Ipv6)           Primary Controller         c3504-01           Secondary Service         1 |
| Advanced     Mesh                                                                                 | AB Exilour Brinth Lon M                                                                                                    |
| <ul> <li>AP Group NTP</li> <li>ATF</li> <li>RF Profiles</li> </ul>                                |                                                                                                    |
| FlexConnect Groups     FlexConnect ACLs     FlexConnect VLAN     Templates     Network Lists      |                                                                                                    |

ステップ3:[FlexConnect]タブに移動し、[**Enable OfficeExtend AP**]チェックボ**ックスをオン**にしま す。

|     | ဂါဂါဂ<br>င၊sco                                                                                        | MONITOR WLANS CONTROLLER WIRELESS SECURITY MANAGEMENT COMMANDS HELP FEEDBACK                        |
|-----|----------------------------------------------------------------------------------------------------|----------------------------------------------------------------------------------------------------|
| W   | ïreless                                                                                               | All APs > Details for AP3800_E1.3EB8                                                                |
| *   | Access Points                                                                                         | General Credentials Interfaces High Availability Inventory FlexConnect Advanced Intelligent Capture |
|     | <ul> <li>Radios</li> <li>802.11a/n/ac/ax</li> <li>802.11b/g/n/ax</li> <li>Dual-Band Radios</li> </ul> | VLAN Support Make VLAN AP Specific V Go                                                             |
|     | Dual-SG Radios<br>Global Configuration                                                                | Inheritance Group-Specific                                                                          |
| +   | Advanced<br>Mesh                                                                                      | FlexConnect<br>Group Name default-flex-group                                                        |
| ÷   | AP Group NTP                                                                                          | WLAN AVC<br>Mapping                                                                                 |
| ÷   | ATF                                                                                                   | VLAN Template Name none                                                                             |
|     | RF Profiles                                                                                           | VLAN Name Id Mappings                                                                               |
|     | FlexConnect Groups                                                                                    |                                                                                                    |
| ÷   | FlexConnect ACLs                                                                                      | PreAuthentication Access Control Lists                                                              |
|     | FlexConnect VLAN<br>Templates                                                                         | External WebAuthentication ACLs                                                                     |
|     | Network Lists                                                                                         | Costel 2017 Acad                                                                                    |
| ×   | 802.11a/n/ac/ax                                                                                       | Law 240 s                                                                                           |
| . • | 802.11b/g/n/ax                                                                                        |                                                                                                    |
| ×   | Media Stream                                                                                          | OfficeExtend AP                                                                                     |
| ÷   | Application Visibility<br>And Control                                                                 | Enable OfficeExtend AP                                                                              |
|     | Lync Server                                                                                           | Enable Least Latency Controller Join                                                                |
|     | Country                                                                                               | Reset Personal SSID                                                                                 |
|     | Timers                                                                                                | Tunnel Gateway List                                                                                 |
| . • | Netflow                                                                                               |                                                                                                    |
|     | 005                                                                                                   | Total                                                                                               |

DTLSデー**タ暗号化**は、APのOfficeExtendモードを有効にすると自動的に有効になります。ただ し、特定のAPに対してDTLSデータ暗号化を有効または無効にできます。有効にするには、[All APs] > [Details for [selected AP] > [Advanced]タブで[**Data Encryption**]チェックボックスをオン (有効)またはオフ(無効)にします。

|   | cisco                                                                         | MONITOR Y              | WLANS CONTRO            | OLLER WIRELESS       | <u>s</u> ecurity m <u>a</u> | anagement q               | OMMANDS HELP | P <u>F</u> EEDBACK              |                                               |          |    |  |  |
|---|-------------------------------------------------------------------------------|------------------------|-------------------------|----------------------|-----------------------------|---------------------------|--------------|---------------------------------|-----------------------------------------------|----------|----|--|--|
| W | ireless                                                                       | All APs > D            | etails for AP9          | 120_4C.E77C          |                             |                           |              |                                 |                                               |          |    |  |  |
| * | Access Points<br>All APs                                                      | General                | Credentials             | Interfaces           | High Availability           | Inventory                 | FlexConnect  | Advanced                        | Advanced Network Diagnostics Intelligent Capt |          |    |  |  |
|   | Direct APs<br>Radios<br>802.11a/n/ac/ax<br>802.11b/g/n/ax<br>Dual Baad Badies | Regulator<br>Country C | ry Domains<br>Code      |                      | 802.11bg:-                  | A 802.11a:-B<br>States) 🗸 |              | Power Over<br>PoE Statu         | r                                             |          |    |  |  |
|   | Dual-SG Radios<br>Global Configuration                                        | Cisco Disc<br>AP Group | covery Protocol<br>Name |                      | FlexOEAP_0                  | Group 🗸                   |              | Pre-stand<br>Power Inj          | ard 802.3af switches<br>ector State           |          |    |  |  |
| • | Advanced                                                                      | Statistics             | Timer                   |                      | 30                          |                           |              | AP Core Dur                     | np                                            |          |    |  |  |
|   | Mesh                                                                          | Data Encr              | ryption                 |                      |                             |                           |              | AP Core D                       | ump                                           | Enable   | d  |  |  |
| • | AP Group NTP                                                                  | Rogue De               | etection                |                      | 0                           |                           |              | AP Retransmit Config Parameters |                                               |          |    |  |  |
| • | ATF                                                                           | <sup>2</sup> Telnet    |                         |                      | Global Cont                 | fig 🗸                     |              |                                 |                                               |          |    |  |  |
|   | RF Profiles                                                                   | 2 SSH                  |                         |                      | AP Specific                 | •                         |              | AP Retran                       | smit Count                                    |          |    |  |  |
|   | FlexConnect Groups                                                            | NSI Ports              | State                   |                      | Global Cont                 | fig 🗸 🖾                   |              |                                 |                                               |          |    |  |  |
| • | FlexConnect ACLs                                                              | TCP Adjus              | st MSS (IPv4: 536       | - 1363, IPv6: 1220 - | 1331) 🖾 1250<br>TCP MSS     | is Globally Enable        | d            | VLAN Taggin                     | ig<br>aina                                    | Enabl    | ed |  |  |
|   | FlexConnect VLAN<br>Templates                                                 | LED State              | 1.<br>                  |                      | Enable                      | ~                         |              | NTP Server                      | Status                                        |          |    |  |  |
|   | Network Lists                                                                 | LED Bright             | tlevel                  |                      | 8 (1-8)                     |                           |              | Status (                        | Disabled                                      |          |    |  |  |
| Þ | 802.11a/n/ac/ax                                                               | LED Flash              | State                   |                      | 0 0                         | (1-3600)second            | s            | TrustSec                        |                                               |          |    |  |  |
|   | 802.11b/g/n/ax                                                                |                        |                         |                      | OIndefinite                 |                           |              | TrustSec (                      | Config                                        |          |    |  |  |
|   | Media Stream                                                                  |                        |                         |                      | Oisable                     |                           |              | CMX Service                     | s.                                            |          |    |  |  |
|   | Application Visibility                                                        | USB Modu               | le ID                   |                      | USB Module                  | 1                         |              |                                 |                                               |          |    |  |  |
|   | And Control                                                                   | Override               |                         |                      |                             |                           |              | Services S                      | ub-services CMX S                             | erver Ip |    |  |  |
|   | Lync Server                                                                   | USB Modu               | ile Status              |                      | 123                         |                           |              |                                 |                                               |          |    |  |  |
|   |                                                                               |                        |                         |                      |                             |                           |              |                                 |                                               |          |    |  |  |

注: TelnetおよびSSHアクセスは、APのOfficeExtendモードを有効にすると自動的に無効に なります。ただし、特定のAPに対してTelnetまたはSSHアクセスを有効または無効にでき ます。そのためには、[All APs] > [Details for [selected AP] > [Advanced]タブで[Telnet]また は[SSH]チェックボックスをオンまたはオフにします。 **注**: APのOfficeExtendモードを有効にすると、リンク遅延が自動的に有効になります。ただ し、特定のAPのリンク遅延を有効または無効にすることができます。そのためには、[All APs] > [Details for [selected AP] > [Advanced]タブの[Enable Link Latency]チェックボックス をオン(有効)またはオフ(無効)にします。

ステップ3:[Apply]を選択します。[Apply]を選択すると、APがリロードされます。

ステップ4:APがWLCに再接続した後、APはOEAPモードになります。

**注**:許可されたAPだけがWLCに加入できるように、AP加入セキュリティ(一般にAPポリ シーで定義)を設定することを推奨します。ローカルで有効な証明書(LSC)APプロビジョニ ングを使用することもできます。

ステップ5:FlexConnectアクセスコントロールリスト(ACL)を作成し、中央でスイッチングするト ラフィック(拒否)とローカルでスイッチングするトラフィック(許可)を定義します。

ここでは、すべてのトラフィックをサブネット192.168.1.0/24にローカルにスイッチングすることを目的としています。

|   | cisco                                                          | MONITOR WLANS CO   | NTROLLER   | WIRELESS SECURI | TY HANAGEMENT | COMMANDS HE     | P EEEDBACK      |          |             |           |      |    |
|---|----------------------------------------------------------------|--------------------|------------|-----------------|---------------|-----------------|-----------------|----------|-------------|-----------|------|----|
| W | /ireless                                                       | FlexConnect ACLs > | IPv4 ACL > | Edit            |               |                 |                 |          |             |           |      |    |
| Ť | All APs                                                        | General            |            |                 |               |                 |                 |          |             |           |      |    |
|   | <ul> <li>Radios</li> <li>802.11a/n/ac/ax</li> </ul>            | Access List Name   | flex.      | OBAP_ACL        |               |                 |                 |          |             |           |      | _  |
|   | 802.11b/g/n/ex<br>Dual-Band Radios<br>Dual-5G Radios           | IP Rules           |            |                 |               |                 |                 |          |             |           |      | ٦  |
|   | <b>Global Configuration</b>                                    | Seq                | Action     | Source IP/Hask  |               | Destination IP/ | Hask            | Protocol | Source Port | Dest Port | DSCP |    |
|   | Advanced                                                       | 1                  | Permit     | 0.0.0.0         | / 0.0.0.0     | 192.168.1.0     | / 255.255.255.0 | Any      | Any         | Any       | Any  | •  |
|   | Mesh                                                           | 2                  | Deny       | 0.0.0.0         | / 0.0.0.0     | 0.0.0.0         | / 0.0.0.0       | Any      | Any         | Any       | Any  | ٥J |
|   | AP Group NTP                                                   |                    |            |                 |               |                 |                 |          |             |           |      | -  |
|   | ATE                                                            |                    |            |                 |               |                 |                 |          |             |           |      |    |
|   | RF Profiles                                                    | URL Rules          |            |                 |               |                 |                 |          |             |           |      |    |
| Ć | FlexConnect Groups<br>FlexConnect ACLs<br>JPv4 ACL<br>JPv6 ACL | Seq Action         |            | Destination U   | 4             |                 |                 |          |             |           |      |    |
|   | Templates                                                      |                    |            |                 |               |                 |                 |          |             |           |      |    |

ステップ6:FlexConnectグループを作成し、[**ACL Mapping**]に移動し、[**WLAN-ACL Mapping**]に移 動**します**。[Local Split ACL Mapping]で、WLAN IDを入力し、FlexConnect ACLを選択します。次 に、[追加]をクリ**ックします。** 

| cisco                                                                                                    | MONITOR WLANS CONTROLLER WIRELESS SECURITY MANAGEMENT COMMANDS HELP EEEDBACK                                                                                                    |
|----------------------------------------------------------------------------------------------------|----------------------------------------------------------------------------------------------------|
| Wireless                                                                                                    | FlexConnect Groups > Edit 'FlexConnect_OEAP_Group'                                                                                                    |
| Access Points     All APs     Direct APs                                                                                                    | General Local Authentication Image Upgrade ACL Mapping Central DHCP WLAN VLAN mapping WLAN AVC mapping                                                                                                    |
| <ul> <li>Radios</li> <li>802.11a/n/ac/ax</li> <li>802.11b/g/n/ax</li> <li>Dual-Band Radios</li> <li>Dual-SG Radios</li> <li>Global Configuration</li> </ul> | AAA VLAN-ACL mapping WLAN-ACL mapping Policies Web Auth ACL Mapping Local Split ACL Mapping                                                                                                    |
| <ul> <li>Advanced</li> <li>Mesh</li> </ul>                                                                                                    | WLAN Id 0 WLAN Id 0 WLAN Id 0                                                                                                    |
| ► AP Group NTP                                                                                                    | WebAuth IPv6 ACL none V Add                                                                                                    |
| ATF     RF Profiles     FlexConnect Groups                                                                                                    | Add<br>WLAN VLAN Profile WebAuth IPV4 WebAuth IPV6 VebAuth IPV6 ACL Flex_OEAP_ACL Flex_OEAP_ACL Flex_O |
| FlexConnect ACLs                                                                                                    |                                                                                                    |
| FlexConnect VLAN<br>Templates                                                                                                    |                                                                                                    |
| Network Lists                                                                                                    |                                                                                                    |
| ▶ 802.11a/n/ac/ax                                                                                                    |                                                                                                    |

#### ステップ7:FlexConnect**グルー**プにAPを追加します。

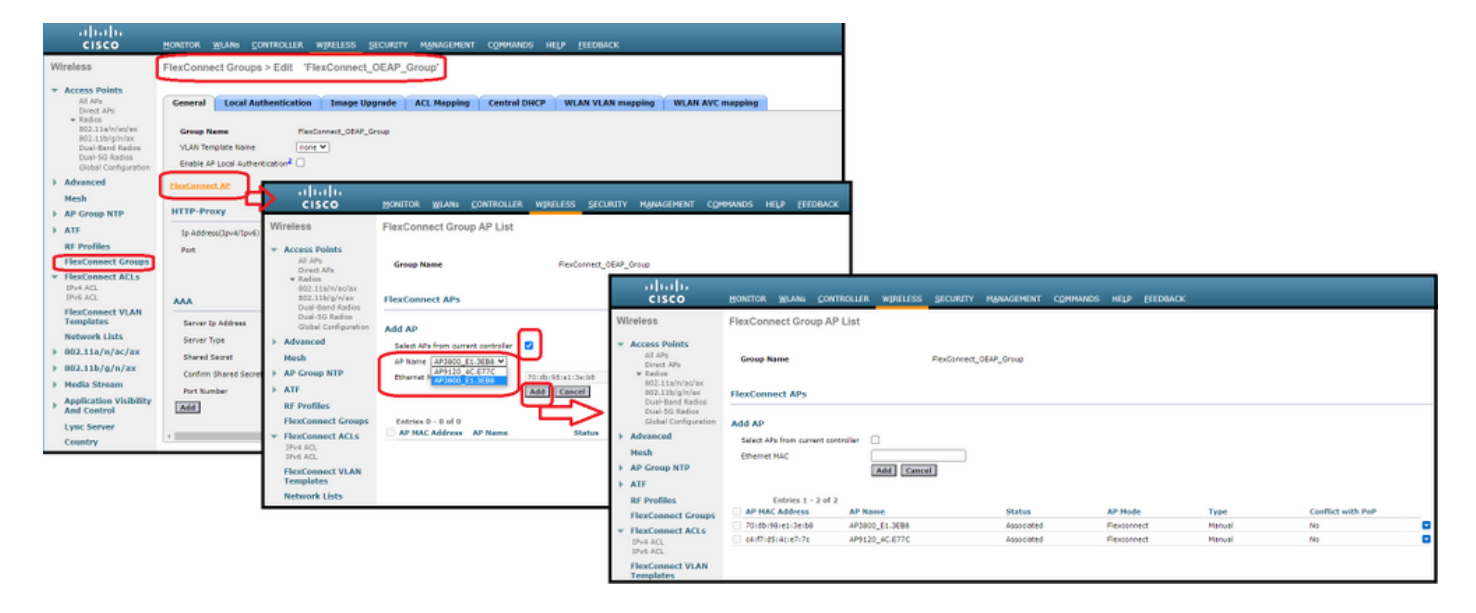

## 確認

#### 1. FlexConnect ACLのステータスと定義を確認します。

c3504-01) >show flexconnect acl summary

ACL Name Status

----- -----

Flex\_OEAP\_ACL Applied

(c3504-01) >show flexconnect acl detailed Flex\_OEAP\_ACL

Source Destination Source Port Dest Port Index IP Address/Netmask IP Address/Netmask Prot Range Range DSCP Action

1 0.0.0/0.0.0.0 192.168.1.0/255.255.255.0 Any 0-65535 0-65535 Any Permit 2 0.0.0/0.0.0.0 0.0.0/0.0.0 Any 0-65535 0-65535 Any Deny

#### 2. FlexConnectローカルスイッチングが無効になっていることを確認します。

(c3504-01) >show wlan 17

WLAN Identifier..... 17 Profile Name..... FlexOEAP\_TEST Network Name (SSID)..... FlexOEAP\_TEST Status..... Enabled Interface..... management . . . FlexConnect Local Switching..... Disabled FlexConnect Central Association..... Disabled flexconnect Central Dhcp Flag..... Disabled flexconnect nat-pat Flag..... Disabled flexconnect Dns Override Flag..... Disabled flexconnect PPPoE pass-through..... Disabled flexconnect local-switching IP-source-quar.... Disabled FlexConnect Vlan based Central Switching ..... Disabled FlexConnect Local Authentication..... Disabled FlexConnect Learn IP Address..... Enabled Flexconnect Post-Auth IPv4 ACL..... Unconfigured Flexconnect Post-Auth IPv6 ACL..... Unconfigured . . . Split Tunnel Configuration Split Tunnel..... Disabled Call Snooping..... Disabled Roamed Call Re-Anchor Policy..... Disabled . . . 3. FlexConnectグループの設定を確認します。 (c3504-01) >show flexconnect group summary FlexConnect Group Summary: Count: 2 Group Name # Aps ----- -----FlexConnect\_OEAP\_Group 2 default-flex-group 0 (c3504-01) >show flexconnect group detail FlexConnect\_OEAP\_Group Number of AP's in Group: 2 AP Ethernet MAC Name Status Mode Type Conflict with PnP \_\_\_\_\_\_ \_\_\_\_\_ \_\_\_\_\_ 70:db:98:e1:3e:b8 AP3800\_E1.3EB8 Joined Flexconnect Manual No c4:f7:d5:4c:e7:7c AP9120 4C.E77C Joined Flexconnect Manual No Efficient AP Image Upgrade ..... Disabled Efficient AP Image Join ..... Disabled Auto ApType Conversion..... Disabled

Master-AP-Mac Master-AP-Name Model Manual

Group Radius Servers Settings: Type Server Address Port \_\_\_\_\_ Primary Unconfigured Unconfigured Secondary Unconfigured Unconfigured Group Radius/Local Auth Parameters : Group Radius AP Settings: AP RADIUS server..... Disabled EAP-FAST Auth..... Disabled LEAP Auth..... Disabled EAP-TLS Auth..... Disabled EAP-TLS CERT Download..... Disabled PEAP Auth..... Disabled Server Key Auto Generated... No Server Key..... <hidden> Authority Info..... Cisco A\_ID PAC Timeout..... 0 HTTP-Proxy Ip Address..... HTTP-Proxy Port..... 0 Multicast on Overridden interface config: Disabled DHCP Broadcast Overridden interface config: Disabled Number of User's in Group: 0 FlexConnect Vlan-name to Id Template name: none Group-Specific FlexConnect Local-Split ACLs :

WLAN ID SSID ACL

----- -----

\_\_\_\_\_

#### **17 FlexOEAP\_TEST Flex\_OEAP\_ACL** Group-Specific Vlan Config:

Vlan Mode..... Enabled Native Vlan..... 100 Override AP Config..... Disabled Group-Specific FlexConnect Wlan-Vlan Mapping:

WLAN ID Vlan ID

WLAN ID SSID Central-Dhcp Dns-Override Nat-Pat APインターフェイスでトラフィックをキャプチャして、トラフィックがAPで分割されていることを確認できます。

**ヒント**:トラブルシューティングの目的で、DTLS暗号化を無効にして、capwap内でカプセ ル化されたデータトラフィックを確認できます。

次のパケットキャプチャの例は、WLCに向けられたACL「deny」ステートメントに一致するデー タトラフィックと、APでローカルにスイッチングされたACL「permit」ステートメントに一致す るデータトラフィックを示しています。 Ethernet\_yellowCable

| File | Edit | View | Go   | Capture | Analyze | Statistics | Telephony | Wireless | Tools | Help |
|------|------|------|------|---------|---------|------------|-----------|----------|-------|------|
| 11   | . 1  | @ [  | 1.0% | 52 (5)  | Q       | 6 50 6     | A = =     | 00       | N G   |      |

|      |       |          |                            | units                      |        |      |        |         |            |              |                |
|------|-------|----------|----------------------------|----------------------------|--------|------|--------|---------|------------|--------------|----------------|
| icmp |       |          |                            |                            |        |      |        |         |            |              |                |
| No.  | Delta |          | Source                     | Destination                | Length | Info |        |         |            |              | Ext Tag Number |
| -+   | 28859 | 9.819533 | 192.168.1.99,192.168.1.139 | 192.168.1.14,8.8.8.8       | 150    | Echo | (ping) | request | id=0x0001, | seq=213/545_ |                |
| e    | 20860 | 0.019956 | 192.168.1.14,8.8.8.8       | 192.168.1.99,192.168.1.139 | 142    | Echo | (ping) | reply   | id=0x0001, | seq=213/545  |                |
|      | 20912 | 0.984274 | 192.168.1.99,192.168.1.139 | 192.168.1.14,8.8.8.8       | 150    | Echo | (ping) | request | id=0x0001, | seq=214/547_ |                |
|      | 20913 | 0.018616 | 192.168.1.14,8.8.8.8       | 192.168.1.99,192.168.1.139 | 142    | Echo | (ping) | reply   | id=0x0001, | seq=214/547_ |                |
|      | 20961 | 0.986005 | 192.168.1.99,192.168.1.139 | 192.168.1.14,8.8.8.8       | 150    | Echo | (ping) | request | id=0x0001, | seq=215/550_ |                |
|      | 20962 | 0.018343 | 192.168.1.14,8.8.8.8       | 192.168.1.99,192.168.1.139 | 142    | Echo | (ping) | reply   | id=0x0001, | seq=215/550_ |                |
|      | 21007 | 0.984777 | 192.168.1.99,192.168.1.139 | 192.168.1.14,8.8.8.8       | 150    | Echo | (ping) | request | id=0x0001, | seq=216/552_ |                |
|      | 21008 | 0.018309 | 192.168.1.14,8.8.8.8       | 192.168.1.99,192.168.1.139 | 142    | Echo | (ping) | reply   | id=0x0001, | seq=216/552_ |                |
|      | 21467 | 9.477613 | 192.168.1.99               | 192.168.1.254              | 74     | Echo | (ping) | request | id=0x0001, | seq=217/555  |                |
|      | 21468 | 0.000638 | 192.168.1.254              | 192.168.1.99               | 74     | Echo | (ping) | reply   | id=0x0001, | seq=217/555_ |                |
|      | 21511 | 1.003331 | 192.168.1.99               | 192.168.1.254              | 74     | Echo | (ping) | request | id=0x0001, | seq=218/558_ |                |
|      | 21512 | 0.000192 | 192.168.1.254              | 192.168.1.99               | 74     | Echo | (ping) | reply   | id=0x0001, | seq=218/558_ |                |
|      | 21572 | 1.009272 | 192.168.1.99               | 192.168.1.254              | 74     | Echo | (ping) | request | id=0x0001, | seq=219/568_ |                |
|      | 21573 | 0.000000 | 192.168.1.254              | 192.168.1.99               | 74     | Echo | (ping) | reply   | id=0x0001, | seq=219/560  |                |
|      | 21621 | 1.002280 | 192.168.1.99               | 192.168.1.254              | 74     | Echo | (ping) | request | id=0x0001, | seq=220/563_ |                |
|      | 21622 | 0.000374 | 192.168.1.254              | 192.168.1.99               | 74     | Echo | (ping) | reply   | id=0x0001, | seq=220/563_ |                |
|      |       |          |                            |                            |        |      |        |         |            |              |                |

> Frame 20059: 150 bytes on wire (1200 bits), 150 bytes captured (1200 bits) on interface 0

> Ethernet II, Src: Cisco\_e1:3e:b8 (70:db:98:e1:3e:b8), Dst: Cisco\_14:04:b0 (cc:70:ed:14:04:b0)

> Internet Protocol Version 4, Src: 192.168.1.99, Dst: 192.168.1.14

> User Datagram Protocol, Src Port: 5264, Dst Port: 5247

> Control And Provisioning of Wireless Access Points - Data

> IEEE 802.11 Data, Flags: .....T

> Logical-Link Control

> Internet Protocol Version 4, Src: 192.168.1.139, Dst: 8.8.8.8

> Internet Control Message Protocol

|      | Ethernet_yellowCable |       |        |           |            |         |      |         |            |          |            |    |        |        |       |       |         |            |              |              |
|------|----------------------|-------|--------|-----------|------------|---------|------|---------|------------|----------|------------|----|--------|--------|-------|-------|---------|------------|--------------|--------------|
| File | Edit View            | Go Ca | apture | Analyze   | Statistics | Teleph  | hony | Wireles | s Tools    | Help     |            |    |        |        |       |       |         |            |              |              |
| A.   | <b>i</b> 🧟           |       |        | ۹ 👄 👄     | 2 🖗        | 4 🗐     |      | Q, Q,   | ् 👖        |          |            |    |        |        |       |       |         |            |              |              |
|      | omp                  |       |        |           |            |         |      |         |            |          |            |    |        |        |       |       |         |            |              |              |
| No.  |                      | Delta |        | Source    |            |         |      | D       | estination |          |            |    | Length | Inf    | fo    |       |         |            |              | Ext Tag Numb |
|      | 20859                | 9.8   | 319533 | 192.168.  | 1.99,192   | 2.168.1 | .139 | 19      | 92.168.    | 1.14,8.8 | 8.8.8      |    | 1      | 50 Ec  | ho (p | oing) | request | id=0x0001, | seq=213/545_ |              |
|      | 20860                | 0.0   | 919956 | 192.168.3 | 1.14,8.8   | 8.8.8   |      | 19      | 92.168.    | 1.99,19  | 2.168.1.13 | 19 | 1      | \$2 Ec | ho (p | oing) | reply   | id=0x0001, | seq=213/545_ |              |
|      | 20912                | 0.9   | 984274 | 192.168.1 | 1.99,192   | 2.168.1 | .139 | 19      | 92.168.    | 1.14,8.8 | 8.8.8      |    | 1      | 50 Ec  | ho (p | oing) | request | id=0x0001, | seq=214/547_ |              |
|      | 20913                | 0.0   | 318616 | 192.168.  | 1.14,8.8   | 8.8.8   |      | 19      | 92.168.    | 1.99,193 | 2.168.1.13 | 9  | 1      | \$2 Ec | ho (p | oing) | reply   | id=0x0001, | seq=214/547_ |              |
|      | 20961                | 0.9   | 986005 | 192.168.  | 1.99,192   | 2.168.1 | .139 | 19      | 92.168.    | 1.14,8.8 | 8.8.8      |    | 1      | 50 Ec  | ho (p | oing) | request | id=0x0001, | seq=215/550_ |              |
|      | 20962                | 0.0   | 918343 | 192.168.1 | 1.14,8.8   | 8.8.8   |      | 19      | 92.168.    | 1.99,19  | 2.168.1.13 | 19 | 1      | 42 Ec  | ho (p | oing) | reply   | id=0x0001, | seq=215/550_ |              |
|      | 21007                | 0.9   | 984777 | 192.168.1 | 1.99,192   | 2.168.1 | .139 | 19      | 92.168.    | 1.14,8.8 | 8.8.8      |    | 1      | 50 Ec  | ho (p | oing) | request | id=0x0001, | seq=216/552_ |              |
|      | 21008                | 0.0   | 918309 | 192.168.  | 1.14,8.8   | 8.8.8   |      | 19      | 92.168.    | 1.99,193 | 2.168.1.13 | 9  | 1      | \$2 Ec | ho (p | oing) | reply   | id=0x0001, | seq=216/552_ |              |
| +    | 21467                | 9.4   | 477613 | 192.168.  | 1.99       |         |      | 19      | 92.168.    | 1.254    |            |    |        | 74 Ec  | ho (p | oing) | request | id=0x0001, | seq=217/555_ |              |
| +    | 21468                | 0.0   | 900638 | 192.168.1 | 1.254      |         |      | 19      | 92.168.    | 1.99     |            |    |        | 74 Ec  | ho (p | oing) | reply   | id=0x0001, | seq=217/555_ |              |
|      | 21511                | 1.0   | 003331 | 192.168.1 | 1.99       |         |      | 19      | 92.168.    | 1.254    |            |    |        | 74 Ec  | ho (p | oing) | request | id=0x0001, | seq=218/558  |              |
|      | 21512                | 0.0   | 300192 | 192.168.  | 1.254      |         |      | 19      | 92.168.    | 1.99     |            |    |        | 74 Ec  | ho (p | oing) | reply   | id=0x0001, | seq=218/558_ |              |
|      | 21572                | 1.0   | 309272 | 192.168.  | 1.99       |         |      | 19      | 92.168.    | 1.254    |            |    |        | 74 Ec  | ho (p | oing) | request | id=0x0001, | seq=219/560_ |              |
|      | 21573                | 0.0   | 999999 | 192.168.1 | 1.254      |         |      | 19      | 92.168.    | 1.99     |            |    |        | 74 Ec  | ho (p | oing) | reply   | id=0x0001, | seq=219/560  |              |
|      | 21621                | 1.0   | 002280 | 192.168.1 | 1.99       |         |      | 19      | 92.168.    | 1.254    |            |    |        | 74 Ec  | ho (p | oing) | request | id=0x0001, | seq=220/563_ |              |
| L    | 21622                | 0.0   | 300374 | 192.168.  | 1.254      |         |      | 19      | 92.168.    | 1.99     |            |    |        | 74 Ec  | ho (p | oing) | reply   | id=0x0001, | seq=220/563_ |              |
|      |                      |       |        |           |            |         |      |         |            |          |            |    |        |        |       |       |         |            |              |              |

Frame 21467: 74 bytes on wire (592 bits), 74 bytes captured (592 bits) on interface 0

Ethernet II, Src: Cisco\_e1:3e:b8 (70:db:98:e1:3e:b8), Dst: ThomsonT\_73:c5:1d (00:26:44:73:c5:1d)

> Internet Protocol Version 4, Src: 192.168.1.99, Dst: 192.168.1.254

> Internet Control Message Protocol

注:通常のシナリオでは、クライアントサブネットがオフィスネットワークに属し、ホーム オフィスのローカルデバイスがクライアントサブネットに到達する方法を認識しないため、 APはローカルでスイッチングされるトラフィックのネットワークアドレスを変換します。 APは、ローカルホームオフィスのサブネットで定義されたIPアドレスを使用して、クライ アントトラフィックを変換します。

APがNATを実行したことを確認するには、AP端末に接続し、「*show ip nat translations*」コマン ドを発行します。例:

#### AP3800\_E1.3EB8#**show ip nat translations**

TCP NAT upstream translations: (192.168.1.139, 1223, 192.168.1.2, 5000) => (192.168.1.99, 1223, 192.168.1.2, 5000) [\*0 gw\_h/nat/from\_inet\_tcp:0] i0 exp42949165

(192.168.1.139, 1095, 192.168.1.2, 5000) => (192.168.1.99, 1095, 192.168.1.2, 5000) [\*0 gw\_h/nat/from\_inet\_tcp:0] i0 exp85699 . . .

TCP NAT downstream translations: (192.168.1.2, 5000, 192.168.1.99, 1223) => (192.168.1.2, 5000, 192.168.1.139, 1223) [gw\_h/nat/to\_inet\_tcp:0 \*0] i0 exp42949165 (192.168.1.2, 5000, 192.168.1.99, 1207) => (192.168.1.2, 5000, 192.168.1.139, 1207) [gw\_h/nat/to\_inet\_tcp:0 \*0] i0 exp85654

#### スプリットトンネリングを削除すると、すべてのトラフィックがWLCで中央でスイッチングされ ます。次の例は、capwapトンネル内の192.168.1.2宛先へのインターネット制御メッセージプロ トコル(ICMP)を示しています。

| Capturing from Ethernet_yellowCable |                               |       |          |                    |            |                |                  |        |      |        |         |            |             |                |              |   |
|-------------------------------------|-------------------------------|-------|----------|--------------------|------------|----------------|------------------|--------|------|--------|---------|------------|-------------|----------------|--------------|---|
| File                                | Edit Vie                      | ew Go | Capture  | Analyze Statistics | Telephony  | Wireless Tools | Help             |        |      |        |         |            |             |                |              |   |
| 1                                   | ■ ₫ ◎ 🗌 🗅 🕱 🖸 🔍 ⇔ ⇔ 🕾 🖉 💆 🚍 🗐 |       |          |                    | Q Q Q II   |                |                  |        |      |        |         |            |             |                |              |   |
|                                     | cmp                           |       |          |                    |            |                |                  |        |      |        |         |            |             |                |              |   |
| No.                                 |                               | Delta |          | Source             |            | Destination    |                  | Length | Info |        |         |            |             | Ext Tag Number | Payload Type | d |
|                                     | 10                            | 8     | 0.000000 | 192.168.1.82,192   | .168.1.139 | 192.168.1.     | 14,192.168.1.2   | 150    | Echo | (ping) | request | id=0x0001, | seq=129/330 |                | MSDU         |   |
| +                                   | 10                            | 9     | 0.000046 | 192.168.1.14,192   | .168.1.2   | 192.168.1.4    | 82,192.168.1.139 | 142    | Echo | (ping) | reply   | id=0x0001, | seq=129/330 |                | MSDU         |   |
|                                     | 12                            | 7     | 1.000716 | 192.168.1.82,192   | .168.1.139 | 192.168.1.     | 14,192.168.1.2   | 150    | Echo | (ping) | request | id=0x0001, | seq=130/332 |                | MSDU         |   |
|                                     | 12                            | 8     | 0.000266 | 192.168.1.14,192   | .168.1.2   | 192.168.1.     | 82,192.168.1.139 | 142    | Echo | (ping) | reply   | id=0x0001, | seq=130/332 |                | MSDU         |   |
|                                     | 14                            | 2     | 1.005703 | 192.168.1.82,192   | .168.1.139 | 192.168.1.     | 14,192.168.1.2   | 150    | Echo | (ping) | request | id=0x0001, | seq=131/335 |                | MSDU         |   |
|                                     | 14                            | 3     | 0.000130 | 192.168.1.14,192   | .168.1.2   | 192.168.1.1    | 82,192.168.1.139 | 142    | Echo | (ping) | reply   | id=0x0001, | seq=131/335 |                | MSDU         |   |
|                                     | 16                            | 5     | 1.008894 | 192.168.1.82,192   | .168.1.139 | 192.168.1.     | 14,192.168.1.2   | 150    | Echo | (ping) | request | id=0x0001, | seq=132/337 |                | MSDU         |   |
|                                     | 16                            | 6     | 0.000133 | 192.168.1.14,192   | .168.1.2   | 192.168.1.     | 82,192.168.1.139 | 142    | Echo | (ping) | reply   | id=0x0001, | seq=132/337 |                | MSDU         |   |
|                                     |                               |       |          |                    |            |                |                  |        |      |        |         |            |             |                |              |   |
|                                     |                               |       |          |                    |            |                |                  |        |      |        |         |            |             |                |              |   |
|                                     |                               |       |          |                    |            |                |                  |        |      |        |         |            |             |                |              |   |

Frame 108: 150 bytes on wire (1200 bits), 150 bytes captured (1200 bits) on interface 0

Ethernet II, Src: Cisco\_4c:e7:7c (c4:f7:d5:4c:e7:7c), Dst: Cisco\_14:04:b0 (cc:70:ed:14:04:b0) Internet Protocol Version 4, Src: 192.168.1.82, Dst: 192.168.1.14

User Datagram Protocol, Src Port: 5251, Dst Port: 5247 Control And Provisioning of Wireless Access Points - Data

IEEE 802.11 Data, Flags: .....T

Logical-Link Control

Internet Protocol Version 4, Src: 192.168.1.139, Dst: 192.168.1.2

Internet Control Message Protocol